## How to post an owner payment directly to their owner account

Owner payments are posted to the owner's account in Accounting through Accounts Receivable. This is a two-step

process that requires you to first create and then pay receivable. These steps are described below.

## 1. Create the Receivable

Go to Accounting> Accounts Receivable> UnPaid tab> create the receivable> highlight the property type> click New>

| paid Pid            |                                                                  |                |                           |
|---------------------|------------------------------------------------------------------|----------------|---------------------------|
| Hoarly<br>Long Term | Create the Receivable<br>1. Unpaid<br>2. Property Type<br>3. New | Pay Receivable | Delete<br>Payment History |

select the property> select the Account to Credit: Owner> the Date Added & Date Due will be the date the receivable is being entered> enter the amount the owner is paying> enter a description> finally click Save.

| ourly                                                                                                    | Office:            | ALL Offices          |             |
|----------------------------------------------------------------------------------------------------|--------------------|----------------------|-------------|
| ng rem                                                                                                    | Property:          | Buck Spring          |             |
| <ol> <li>Select the Property</li> <li>Select the Account<br/>to Credit</li> <li>Enter the dates</li> <li>Enter the amount</li> </ol> | Account to Credit: | Owner                |             |
|                                                                                                    | Date Added:        | 2/28/2015            |             |
|                                                                                                    | Date Due:          | 2/28/2015            | <b></b>     |
| 5. Enter the                                                                                                    | Amount:            | \$ 150.00            |             |
| description to appear                                                                                                    | Description:       | Payment for Cleaning | ×           |
| on the general ledger<br>6 Select SAVE                                                                                               |                    |                      | Save Cancel |

## 2. Pay the Receivable

Next post the payment from the owner to the receivable that you created. Highlight the receivable & click Pay Receivable>

| ourly                            | New Edit Delete                                                  |
|----------------------------------|------------------------------------------------------------------|
| ong Term                         | Pay Receivable Payment History                                   |
| ayment for Cleaning              | Description: Payment for Cleaning                                |
|                                  | Amount: \$150.00                                                 |
|                                  | Amount Paid: \$0.00                                              |
| 1. Highlite the receivable to be | Account: Owner                                                   |
| 2 Soloct Pay Pocojyablo          | Account: Owner                                                   |
| 2. Select Pay Receivable         | Property: Buck Spring                                            |
|                                  | Date Added: Saturday, February 28, 2015                          |
|                                  | Property: Buck Spring<br>Date Added: Saturday, February 28, 2015 |

| Payment Type:  | Check      | ~ | Prepay        |          |
|----------------|------------|---|---------------|----------|
| Prepay Amount: | 150.00     |   | Total Amount: | \$150.00 |
| Sale Date:     | 2/28/2015  | = | Amount Paid:  | \$0.00   |
| Payor Name:    | John Smith |   | Balance:      | \$150.00 |
| Check Num:     | 45678 ×    |   |               |          |

select the Payment type> enter the amount> Sale Date will be the date the owner is making the payment> enter the Payor Name> enter the Check Number (if applicable)> finally click Make Payment.

3. Once the payment is posted to the receivable the money should show in the owner account. This can be verified by pulling the General Ledger Journal report for the property's owner account during the time frame the payment was posted. Also this payment will appear under Deposits to be added to the daily deposit.

## General Ledger Journal for Saturday, February 28, 2015 through Sunday, March 1, 2015

| (Office: Lake Gaston Celebrations Realty Homes NC) |                      |                     |                     |        |          |                           |          |
|----------------------------------------------------|----------------------|---------------------|---------------------|--------|----------|---------------------------|----------|
| Buck Spring                                        |                      | 242 N. Macon Drive, | Littleton, NC 27850 |        |          |                           |          |
|                                                    |                      |                     |                     |        |          | Beginning Balance: \$0.00 | <u>§</u> |
| 2/28/2015 11:17:00AM                               | Payment for Cleaning |                     | Payment             | Owner  |          | \$150.00                  | \$150.00 |
| 2<br>82                                            | Account              |                     | Beginning Balance   | Debits | Credits  | Ending Balance            |          |
| 10                                                 | Owner                |                     | \$0.00              | \$0.00 | \$150.00 | \$150.00                  |          |
|                                                    |                      | Totals:             | \$0.00              | \$0.00 | \$150.00 | \$150.00                  |          |